otlaz

# User Guide

Learning Management System Atlaz

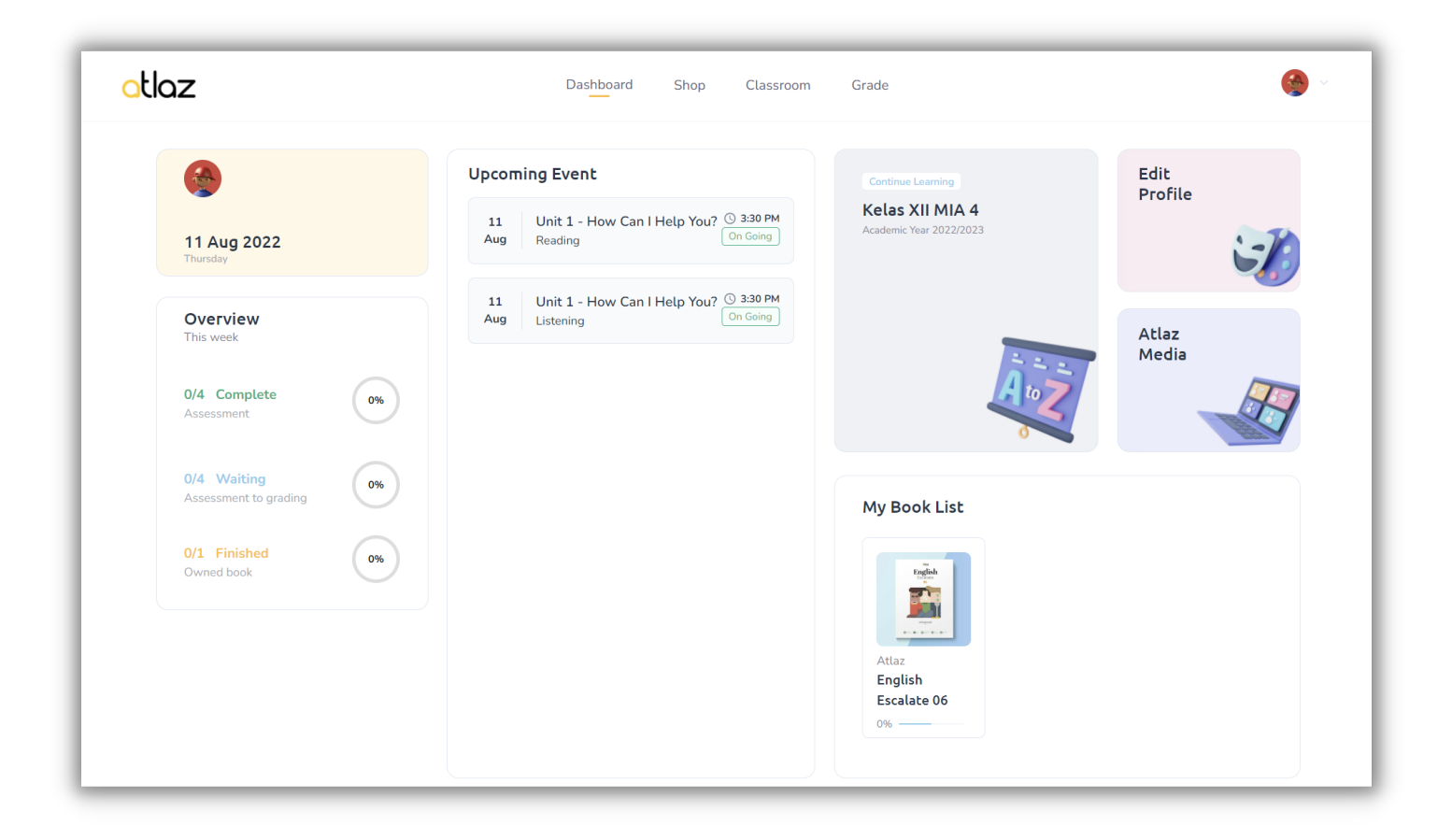

User Guide Versi 1.1 PT Atlaz Belajar Bahasa - 2022

🖂 hi@hiatlaz.com

**(**) 0813-8960-9788

### Daftar Isi

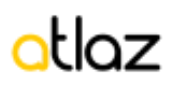

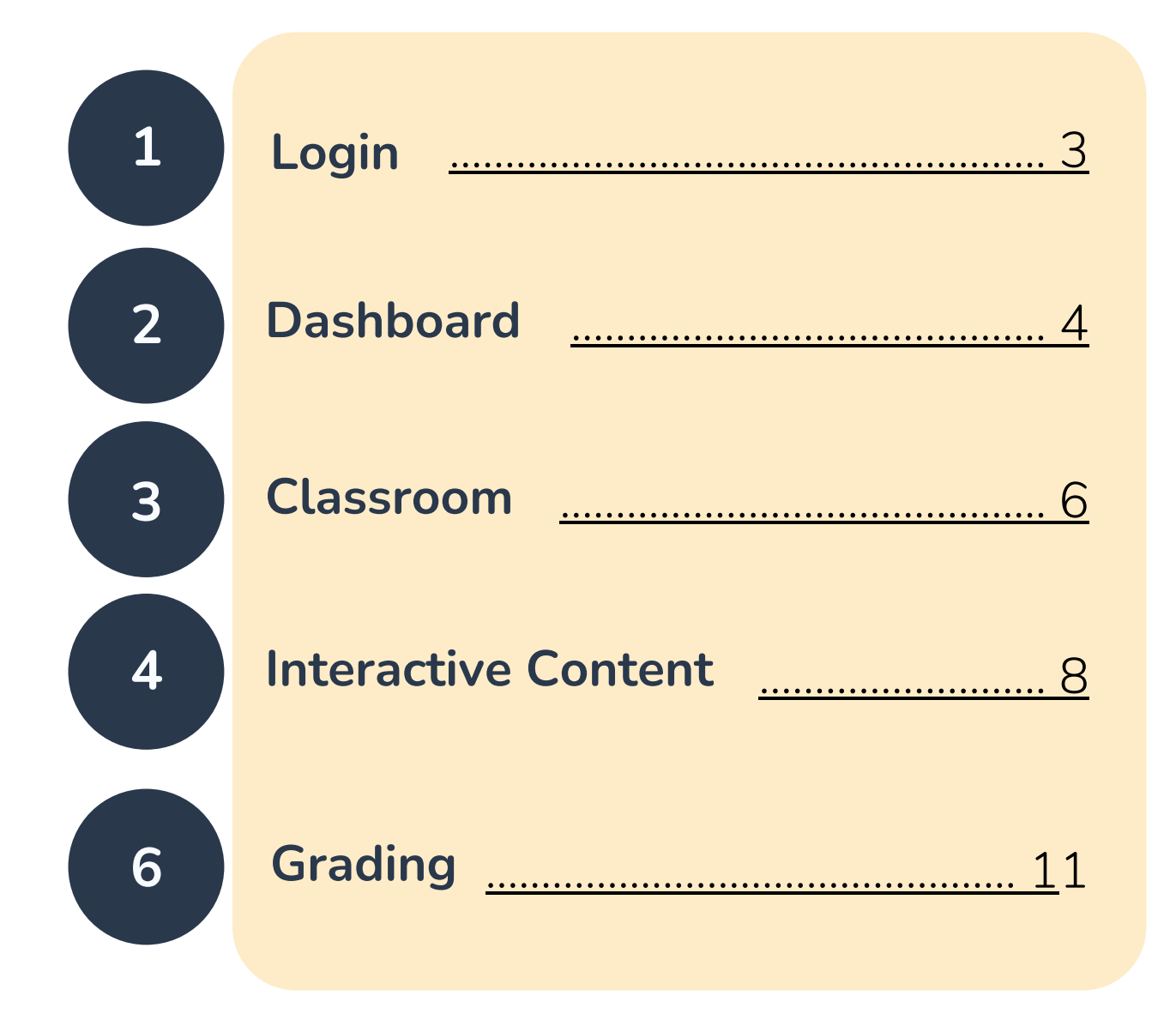

## Login

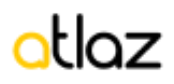

| G Log in         | with Google     |
|------------------|-----------------|
| C                | pr              |
| Username / Email |                 |
| 100073           |                 |
| Password         |                 |
| • •••••          | <u>i</u>        |
| C Remember me    | Forgot password |
| Log              | g in            |

Gambar 1. Halaman Login

 Siswa dapat masuk ke dalam LMS Atlaz melalui link <u>Ims.hiatlaz.com</u>, menggunakan username dan password yang telah diberikan oleh admin Atlaz. (gambar 1)

### Dashboard

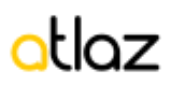

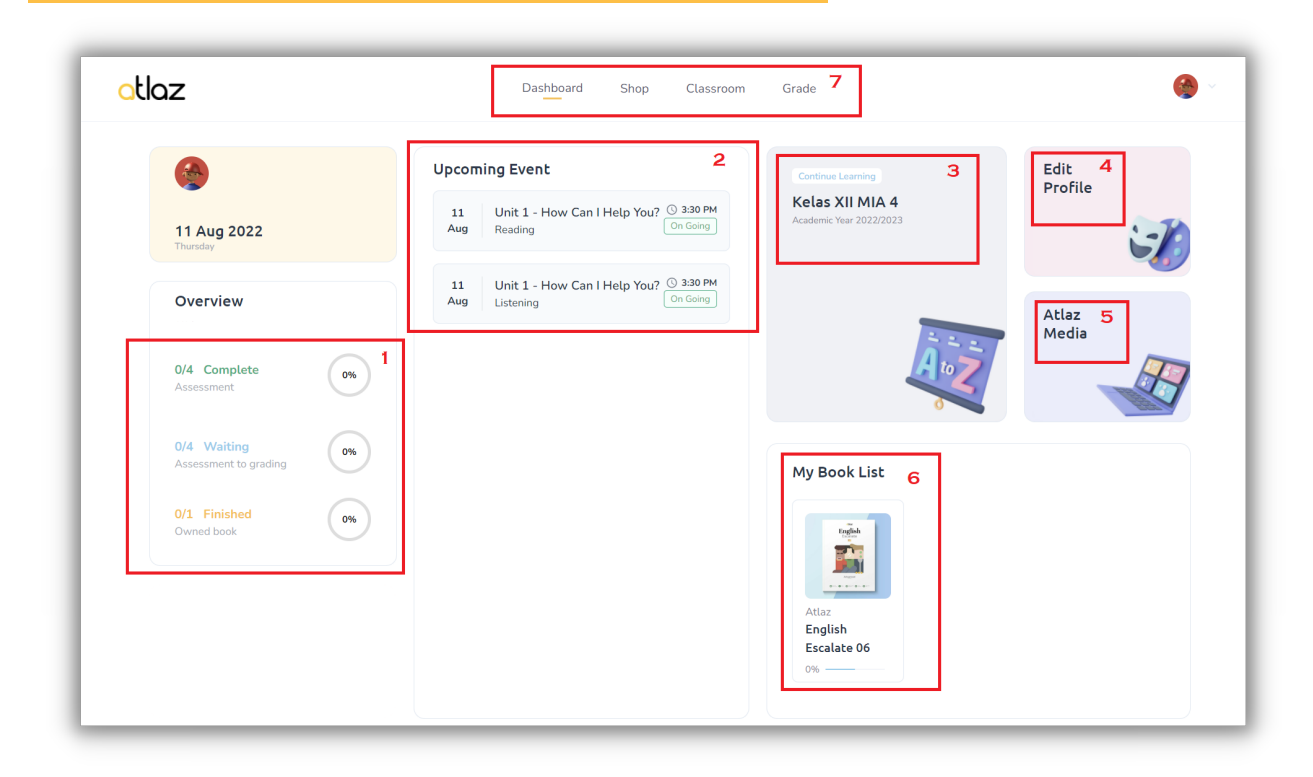

Gambar 2. Halaman Dashboard

Setelah login, siswa akan diarahkan ke halaman dashboard.

- **Poin1-Overview.** Bagian ini berisi informasi progress siswa. Complete menandakan progress assessment yang harus diselesaikan. Waiting menandakan assessment yang sudah dikerjakan namun menunggu untuk diperiksa guru. Finished menandakan progress pembelajaran materi pada buku.
- **Poin2-Upcoming Event.** Bagian ini menampilkan daftar assessment yang sedang dan akan berlangsung. Siswa dapat masuk ke dalam assessment dengan mengklik salah satu assessment yang tersedia.

- Poin3-Kelas. Siswa dapat masuk ke dalam kelas melalui shortcut ini.
- **Poin4-Profile.** Siswa dapat untuk masuk ke dalam halaman edit profile untuk merubah password dan menambahkan informasi email ke dalam akun.
- Poin5-Atlaz Media. Siswa dapat mengakses media yang disediakan oleh Atlaz.
- Poin6-My Book List. Siswa dapat melihat daftar lengkap buku yang dimiliki.
- **Poin7-Menubar.** Berisi daftar menu yang dapat diakses oleh siswa. Menu dashboard digunakan untuk masuk ke dalam halaman dashboard, menu classroom digunakan untuk masuk ke dalam halaman daftar kelas, menu grade digunakan untuk masuk ke dalam halaman nilai siswa.

#### Classroom

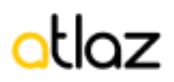

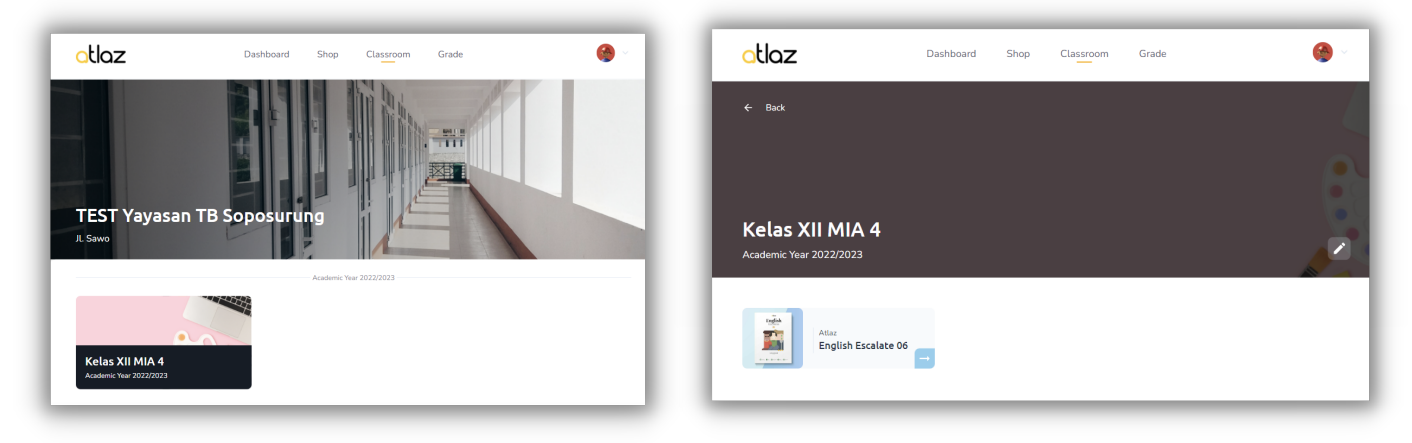

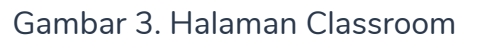

Gambar 4. Halaman Subject

Gambar 3, menampilkan informasi sekolah dan daftar kelas yang diikuti oleh siswa. Siswa dapat memilih kelas yang ingin diakses. Setelah memilih kelas, murid akan diarahkan ke halaman subject yang menampilkan daftar subject.

Gambar 4, menampilkan daftar subject/buku yang diajarkan di kelas yang dipilih sebelumnya. Siswa dapat mengklik salah satu subject/buku untuk masuk ke dalam proses pembelajaran

#### otlaz

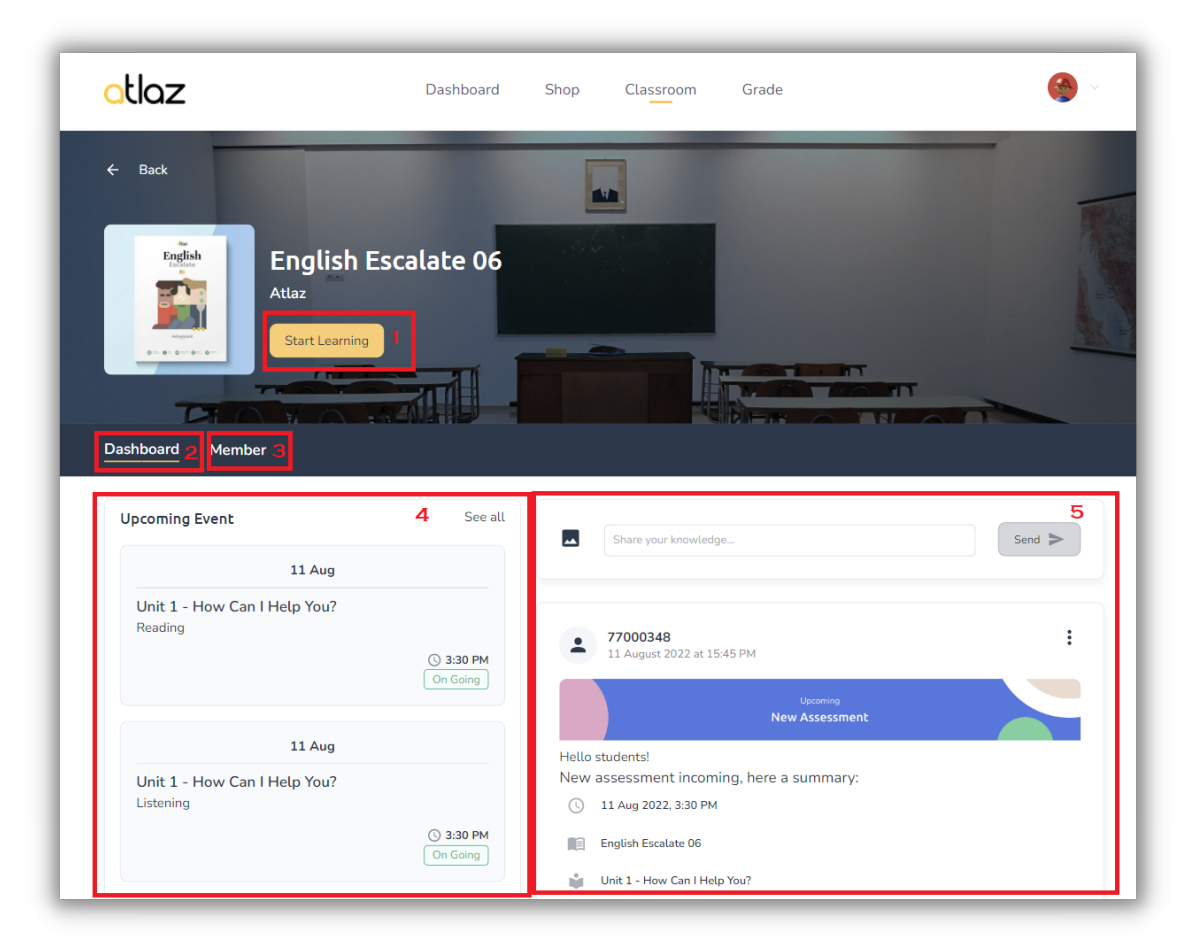

Gambar 5. Halaman Dashboard Subject

Setelah siswa memilih subject/buku yang ingin dibuka dari halaman sebelumnya (gambar 4), maka sistem akan menampilkan halaman dashboard subject.

- **Poin1-Start Learning.** Klik tombol Start Learning untuk membuka konten buku.
- **Poin2-Dashboard**. Dashboard-tab untuk menampilkan halaman dashboard.
- **Poin3-Member**. Member-tab untuk menampilkan halaman berisi informasi daftar siswa dan guru di kelas tersebut.
- **Poin4-Upcoming Event**. Menampilkan informasi jadwal assessment yang sedang dan akan datang.
- **Poin5-Feed**. Menampilkan feed yang berisi pengumuman dari guru dan informasi jadwal assessment. Guru dapat memberikan pengumuman dengan mengetikkan pesan. Semua murid yang berada di kelas tersebut dapat melihat pesan dari guru dan melakukan balasan pesan.

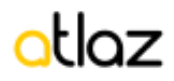

#### Interactive Content

| the<br>Content<br>Book Content<br>Book Detail<br>2 | English Escalate 01<br>by Atlaz<br>Book Content<br>• 6 Lesson<br>• 90 Exercise<br>• Certificate Available |
|----------------------------------------------------|----------------------------------------------------------------------------------------------------|
| Unit 1 - Hi There! 3                               | 6 ĉ Z 🔺                                                                                                   |
| Reading 4                                          | î ^                                                                                                    |
| E Reading 1 5                                      | ĉ                                                                                                    |
| E Reading 2                                        | ĉ                                                                                                    |
|                                                    |                                                                                                    |

Gambar 6. Halaman Detail Content

Halaman Detail Content akan tampil setelah user menekan tombol '**Start Learning**' dari halaman sebelumnya (gambar 6 poin 1). Halaman ini menampilkan informasi tentang buku dan daftar isi.

Daftar isi menampilkan struktur buku yang terdiri dari Subject - Lesson - Topic -SubTopic. Contoh struktur buku di atas :

Subject : English Escalate 01 di dalam Subject terdapat Lesson : Unit 1 - Hi There! di dalam Lesson terdapat Topic : Reading di dalam Topic terdapat subTopic : Reading 1

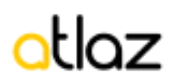

- **Poin1-Book Content**. Book-content tab menampilkan daftar isi dari buku.
- **Poin2-Book Detail**. Book-detail tab menampilkan keterangan tentang buku.
- **Poin3-Lesson/Unit.** Menampilkan lesson/unit dari buku. Klik lesson untuk membuka daftar topik.
- **Poin4-Topic.** Menampilkan topik dari lesson. Klik topik untuk membuka daftar sub-topik.
- **Poin5-SubTopic**. Menampilkan sub topik dari topik. Klik sub topik untuk membuka konten/materi pembelajaran.

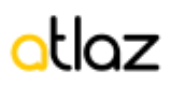

| CLOZ English Escalate 01   | × otl | OZ English Escalate 01                |                     | × |
|----------------------------|-------|---------------------------------------|---------------------|---|
| Listening<br>Listening 3   |       | Listening Listening 3                 |                     |   |
| Grade 7 Unit 3 Listening 4 |       | C. Watch the video and choos          | e on True or False! |   |
|                            |       | Gita likes Maya's drawing.            | choose ~            |   |
|                            |       | Gita loves singing.                   | choose ~            |   |
| Watch on D YouTube         |       | Jun likes playing volleyball.         | choose              |   |
| <u> </u>                   | =     | Maya doesn't understand soccer terms. | choose ~            |   |
|                            |       | Omar and Jun are in the same club.    | choose ~            |   |
|                            |       | Ay Submit & Check 3                   |                     |   |

Gambar 7. Halaman Konten

- **Poin1-Side Menu**. Siswa dapat membuka daftar seluruh konten dalam bentuk list untuk navigasi secara cepat.
- Poin2-Exit Konten. Kembali ke halaman detil konten.
- Poin3-Tombol Submit. Siswa dapat mengisi soal soal pelatihan yang ada di dalam konten, klik submit untuk memeriksa apakah jawaban mereka sudah tepat atau belum. Selain itu, tombol ini juga dapat digunakan untuk menyimpan jawaban siswa, sehingga siswa dapat melihat hasil pekerjaan latihan yang pernah dilakukan sebelumnya.

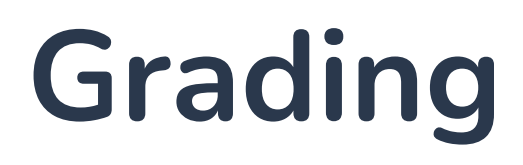

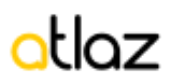

| otlaz                | Dashboard | Shop | Classroom    | Grade 👻  | Teacher Resources | 🧑                            |
|----------------------|-----------|------|--------------|----------|-------------------|------------------------------|
| Grade Overview       |           |      |              |          |                   |                              |
|                      |           |      |              |          |                   | 1 Table option               |
| Class                |           |      | - Subject    |          |                   | F Avg. Grade 2               |
| Kelas 7A - 2022/2023 |           |      | English Esca | alate 01 |                   | <b>3</b> 90.0 🗹              |
| 1 of 1               |           |      |              |          | You're in page    | 1 $\leftarrow$ $\rightarrow$ |

Gambar 8. Grade Overview

| otlaz                | Dashboard | Shop | Classroom  | Grade 👻  | Teacher Resou | Table Option Apply Reset                     |
|----------------------|-----------|------|------------|----------|---------------|----------------------------------------------|
| Grade Overview       |           |      |            |          |               | Data select<br>Class<br>Subject              |
| Class                |           |      | Subject    |          |               | Showing data <ul> <li>10 data</li> </ul>     |
| Retas 7A - 2022/2023 |           |      | Engush Esc | alate 01 | You're in p   | <ul> <li>25 data</li> <li>50 data</li> </ul> |
|                      |           |      |            |          |               | O 100 data  Action  C Export table           |

Gambar 9. Grade Overview- table option

Siswa dapat melihat nilai melalui menu Grade.

Setelah masuk ke dalam halaman grade overview, sistem akan menampilkan informasi kelas, subject, dan rata-rata nilai di subject tersebut (poin 3).

Siswa dapat menggunakan fitur table option (poin 1) untuk mengatur informasi yang ditampilkan, dan fitur sorting (poin 2) untuk mengurutkan data.

Pada average nilai, siswa dapat membuka lebih dalam informasi nilai dengan cara mengklik icon detail di samping nilai.

#### otlaz

| iiska 🔊                          |               |                     |                |      |
|----------------------------------|---------------|---------------------|----------------|------|
| ekolah Atlaz 3 - English Escalat | e 01          |                     |                |      |
| Overall Grade                    |               | 🔪 Unit 1 - Hi There | ม              |      |
| Lesson                           | Avg.<br>Grade |                     |                |      |
| Unit 1 - Hi There!               | 90.0          | No Assessment Name  |                | Grad |
| Unit 2 - When Is Your Birthd.    | . 0.0         | 1 Reading           |                | 90.  |
| Unit 3 - What Do You Like?       | 0.0           |                     |                |      |
| Unit 4 - I Have a Lot of Ques.   | . 0.0         |                     |                |      |
| Unit 5 - I'm at Home             | 0.0           | Unit 2 - When Is    | Your Birthday? |      |
| Unit 6 - I Am Exercising         | 0.0           |                     |                |      |
| Total Grade                      | 90.0          | No Assessment Name  |                | Gra  |
| Average Grade                    | 15.0          | No data available   |                |      |

Gambar 10. Grade Overview per student

Setelah siswa klik icon detail dari halaman sebelumnya (lihat gambar 9), guru dapat melihat nilai detail per kelas dan per siswa.